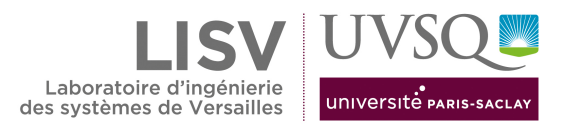

# Architecture des ordinateurs TP 2 - Mémoire centrale

Halim Djerroud

révision 1.0

### Mise en route

Si ce n'est pas déjà fait :

\$ sudo apt update

\$ sudo apt install build-essential sasm gcc gcc-doc gdb gdb-doc binutils gcc-multilib

| Settings Help                                                      | Settings Help                                                                          |
|--------------------------------------------------------------------|----------------------------------------------------------------------------------------|
| s 🎉 🗊 🅕 🕨 📓 🛼 🤃 🗑 📓                                                | n 🚴 🗊 😥 🥕 🕨 📓 🐚 di di 📓                                                                |
|                                                                    |                                                                                        |
| Settings 🔅 🕆 🖒 🛪                                                   | Sattinas on the set                                                                    |
| SASM Ontions                                                       |                                                                                        |
| SASM Options                                                       | SASM Options                                                                           |
| Common Colors Build                                                | Common Colors Build                                                                    |
| Common                                                             | Mode:                                                                                  |
| On start: Open get started window 👻                                | Assembler: ONASM GAS FASM OMASM                                                        |
| Language: English 👻                                                | Assembly options: \$SOURCE\$ -o \$PROGRAM.OBJ\$32 -a=\$LSTOUTPUT\$                     |
| To apply the changes require a restart!                            | Linking options: \$PROGRAM.OBJ\$ \$MACRO.OBJ\$ -g -o \$PROGRAM\$ -m32 -fno-pie -no-pie |
| Show all registers in debug: O Yes O No, show only general purpose | Assembler path: as                                                                     |
| Insert debug string: 🗹                                             | Linker path: gcc                                                                       |
| Code editor                                                        | Object file name: program.o                                                            |
| Font: Cousine 💌 Size: 12 🛊                                         | Build in current directory:                                                            |
| To apply the changes require a restart!                            | Disable linking:                                                                       |
| Default code editor text:                                          |                                                                                        |
| 1 .text                                                            |                                                                                        |
| 2 .global main<br>3 main:                                          |                                                                                        |
| 4 # write your code here                                           |                                                                                        |
| 6 ret                                                              |                                                                                        |
| 7                                                                  |                                                                                        |
| Reset all (need a restart)                                         |                                                                                        |
|                                                                    |                                                                                        |

| File Edit Build Debug Settings Help                       | Run              | Debug            |  |
|-----------------------------------------------------------|------------------|------------------|--|
| ) 💋 🗟 🛷 🗠 🎉 🕽                                             | ▶ ▶ 🔳            | ain 🔳            |  |
| hello.asm 🗙                                               | 777              | 7777             |  |
| 1 .text<br>2 .global main<br>3 main:<br>4 movl %esp, %ebp | 1 <sup>2</sup> 3 | 4 <sup>6</sup> 7 |  |

- 1. (Build) Compiler
- 2. (Build and run)
- 3. (Stop)
- 4. (Debug)
- 5. (Step over)
- 6. (Step into)
- 7. (Stop)

# Exercice 1

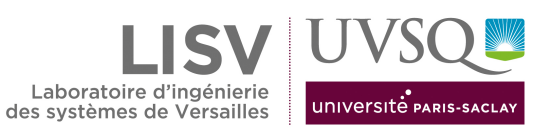

Créer le fichier exo1.s et insérer le code suivant :

```
.data
str1: .asciz "Bonjour"
.bss
.lcomm buffer, 1024
.text
.global _start
.type _start, @function
```

#### \_start: ret

Compiler à l'aide des commandes suivantes :

```
$ as --32 exo1.s -o exo1.o
$ ld -m elf_i386 exo1.o -o exo1
```

- 1. Si vous exécuter le le ficher généré vous aurez une Erreur de segmentation. Expliquer pour quoi ? Expliquez aussi pourquoi votre programme ne contient pas de symbole main
- 2. A quoi correspond la symbole \_start
- 3. Lancer la commande file exo1. Consulter le manuel et dire a quoi correspond cette commande.
- 4. Lancer la commande **readelf** -h exo1. Consulter le manuel et dire a quoi correspond cette commande quand elle est lancée avec l'option -h
- 5. Lancer la commande **readelf** -S **exo1**. Consulter le manuel et dire a quoi correspond cette commande quand elle est lancée avec l'option -S
- 6. Exécuter la commande : size exo1. Donnez la taille de chaque section et taille globale, toutes sections confondues.
- 7. Exécuter la commande hexdump -C exo1 ou son alias hd exo1. Essayez de comprendre les informations affichées à l'écran. Cherchez, une corrélation avec le résultat de la commande readelf -S exo1. Que constatez vous ? Pourquoi la section .text (code) vide ?
- 8. Changez la section \_start par la section main et compilez le code à l'aide de gcc. Donnez la commande permettant de compiler le code en 32 bits.

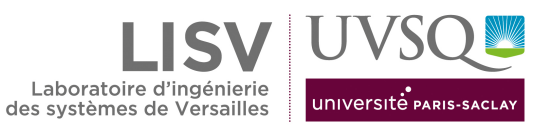

# Exercice 2

Créez le fichier exo2.s et insérer le code suivant :

```
.data
  .align 2
var_short:
                .word OxOFFF
.align 4
tab_3_int:
              .int 10,20,30
                .asciz "Bonjour ASM !"
 ma_chaine:
  .align 8
 var_long_long: .quad Oxff
  .bss
  .lcomm fuffer, 10
  .text
  .global main
 main:
 movl %esp, %ebp #for correct debugging
  # write your code here
  leal var_short, %eax
  leal fuffer, %ebx
  xorl %eax, %eax
  ret
```

Compiler à l'aide de la commande suivante :

gcc -m32 cours\_mem\_exemple.s -g -o mon\_pro -no-pie

- 1. Exécuter la commande : size exo2
- 2. Donnez la taille de chaque section et taille globale, toutes sections confondues.
- 3. Lancer **sasm**, puis visualisez le contenu de la mémoire à l'aide des outils de *debug* fourni dans sasm : (voir Figure 1)

| File Edit Build Del                     | ua Settinas        | Help     |           |               |           | SASM   |         |           |            |                                     |
|-----------------------------------------|--------------------|----------|-----------|---------------|-----------|--------|---------|-----------|------------|-------------------------------------|
|                                         | my seconds         | neip     | 7         | s 🗖 🤅         | a a l     |        |         |           |            |                                     |
| Momory                                  |                    | 2 20     | -         |               |           |        |         |           |            |                                     |
| Variable or expression                  | Value              |          |           | Type          |           |        |         |           |            |                                     |
| \$eax                                   | 0xfff              | Hex *    | w -       | Array size    | ✓ Address |        |         |           |            |                                     |
| foox+4                                  | 10                 | Smart v  | d x       | Array size    | J Address |        |         |           |            |                                     |
| 3CdA T 4                                | 10                 | Jinare . | м .<br>Г. | In the second |           |        |         |           |            |                                     |
| \$eax+4                                 | {10,20,30}         | Smart +  | a *       | 3             | ✓ Address |        |         |           |            |                                     |
| \$eax+12                                | 30                 | Smart *  | d *       | Array size    | ✓ Address |        |         |           |            |                                     |
| \$eax+16                                | 66'B'              | Char 👻   | b *       | Array size    | ✓ Address |        |         |           |            |                                     |
| \$eax+32                                | {0xff}             | Hex -    | q *       | Array size    | ✓ Address |        |         |           |            |                                     |
| \$ebx                                   | 80'P'              | Smart +  | b *       | Array size    | Address   |        |         |           |            |                                     |
| \$ebx+1                                 | 81'0'              | Smart *  | b -       | Array size    | Address   |        |         |           |            |                                     |
|                                         |                    |          | -         |               |           |        |         |           |            |                                     |
| exemple_cours X                         |                    |          |           |               |           |        |         | Registers |            | ta fa                               |
| 1 .data                                 |                    |          |           |               |           | Input  | Ø       | Register  | Hex        | 124520.056                          |
| 2                                       | .al                | ign 2    |           |               |           |        |         | eax       | 0.0040020  | 134529050                           |
| 3 var_short:                            | .wo                | ord Oxe  | OFFF      |               |           |        |         | ecx       | 0x860467fb | -2046531589                         |
| 4 .align 4<br>5 tab 3 int; int 10 20 30 |                    |          |           |               |           |        |         | edx       | 0xffffbda4 | -16988                              |
| 6 ma_chaine: .asciz "Bonjour ASM !"     |                    |          |           |               |           |        | ebx     | 0x804c050 | 134529104  |                                     |
| 7                                       | .al                | ign 8    |           |               |           |        |         | esp       | 0xffffbd6c | 0xffffbd6c                          |
| 8 var_long_l                            | .ong: .qu          | ad Ox1   | T         |               |           |        |         | ebp       | 0xffffbd6c | 0xffffbd6c                          |
| 10 .bss                                 |                    |          |           |               |           |        |         | esi       | 0xf7f6a000 | -134832128                          |
| 11                                      | .1                 | .comm fu | uffer     | r, <b>1</b> 0 |           |        |         |           | 0          | 134033130                           |
| 12<br>12 toxt                           |                    |          |           |               |           |        |         | ear       | 041/164000 | -134032120                          |
| 13 .dlobal ma                           | in                 |          |           |               |           |        |         | eip       | 0x8049180  | 0x8049180 <main+1< td=""></main+1<> |
| 15                                      |                    |          |           |               |           | Output | 0       | eflags    | 0x246      | [ PF ZF IF ]                        |
| 16 main:                                |                    |          |           |               |           |        |         | cs        | 0x23       | 35                                  |
| 18 leal v                               | ar short.          | %eax     | orre      | ect debugg    | rug       |        |         | ss        | 0x2b       | 43                                  |
| 19 leal f                               | uffer, %e          | bx       |           |               |           |        |         | ds        | 0x2b       | 43                                  |
| 20 # writ                               | e your co          | de here  | 9         |               |           |        |         | es        | 0x2b       | 43                                  |
| 21 xorl<br>22 ret                       | %eax, %ea          | IX       |           |               |           |        |         | fer.      | 0×0        | 0                                   |
| 23                                      |                    |          |           |               |           |        |         | 15        |            |                                     |
|                                         |                    |          |           |               |           |        |         | gs        | 0x63       | 99                                  |
| unknown register<br>unknown register    | starte<br>Num<br>* | u        |           |               |           |        |         |           |            |                                     |
| GDB command:                            |                    |          |           |               |           | Print  | Perform |           |            |                                     |
|                                         |                    |          |           |               |           |        |         |           |            |                                     |

FIGURE 1 – SASM : Consulter le contenu de la mémoire

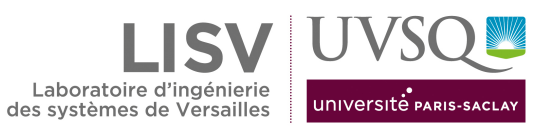

4. Examiner le contenu de la mémoire à l'aide de l'outil gdb en ligne de commande (voir figure 2)

| hdd@lea:~/Cours/asm\$ gdb<br>Reading symbols from exo2<br>(gdb) break main<br>Breakpoint 1 at 0x8049152<br>(gdb) run<br>Starting program: /home/h     | exo2 -q<br><br>: file<br>ndd/Cour: | cours_me<br>s/asm/ex             | em_exempl                          | le.s, lin         | ne 17.             |         |        |      |
|----------------------------------------------------------------------------------------------------|------------------------------------|----------------------------------|------------------------------------|-------------------|--------------------|---------|--------|------|
| Breakpoint 1, main () at<br>17 movl %esp, %ebp<br>(gdb) break +3<br>Breakpoint 2 at 0x8049160<br>(gdb) continue<br>Continuing.                        | cours_m<br>#for co<br>): file (    | em_exemp<br>orrect d<br>cours_me | ole.s:17<br>lebugging<br>em_exempl | g<br>Le.s, lin    | ne 21.             |         |        |      |
| Breakpoint 2, main () at<br>21 xorl %eax, %ea<br>(gdb) x \$eax<br>0x804c018: 0x00000ff<br>(gdb) x/d \$eax + 4<br>0x804c01c: 10<br>(gdb) x/d \$eax + 4 | cours_mo<br>ax<br>⁼f               | em_exemp                         | ole.s:21                           |                   |                    |         |        |      |
| 0x804c01c: 10 2                                                                                                    | 20 3                               | 30                               |                                    |                   |                    |         |        |      |
| $(gdb) x/14c \ \ \ \ \ \ \ \ \ \ \ \ \ \ \ \ \ \ \$                                                                                                   | 11 'o' 33 'S'                      | 110 'n'<br>77 'M'                | 106 'j'<br>32 ' '                  | 111 'o'<br>33 '!' | 117 'u'<br>0 '∖000 | 114 'r' | 32 ' ' |      |
| 0x804c048 <fuffer>: 0<br/>0x804c050 <fuffer+8>: 0<br/>(adb) □</fuffer+8></fuffer>                                                                     | )x00<br>)x00                       | 0×00<br>0×00                     | 0×00                               | 0×00              | 0×00               | 0×00    | 0x00   | 0×00 |

FIGURE 2 – Utilisation de GDB

5. Sur gdb executer la commande suivante : x/32xw \$eax (voir figure 5)

| (gdb) x/3 | 2xw \$eax             |              |              |             |        |
|-----------|-----------------------|--------------|--------------|-------------|--------|
|           | : 0x00000fff          | 0x0000000a   | 0×00000014   | 0x0000001e  |        |
|           | : 0x6a6e6f42          | 0x2072756f   | 0x204d5341   | 0×00000021  |        |
|           | : 0x000000ff          | 0×00000000   | 0×00000000   | 0×00000000  |        |
|           | <fuffer>: 0x</fuffer> | 00000000 0x0 | 90000000 0x0 | 00000 00x00 | 000000 |
|           | : 0x0000000           | 0×00000000   | 0×00000000   | 0×00000000  |        |
|           | : 0x0000000           | 0x00000000   | 0×00000000   | 0×00000000  |        |
|           | : 0×00000000          | 0x00000000   | 0×00000000   | 0×00000000  |        |
|           | : 0×00000000          | 0×00000000   | 0×00000000   | 0×00000000  |        |
| (gdb)     |                       |              |              |             |        |

FIGURE 3 – Afficher plusieurs cases mémoires

### Exercice 3 :

1. Écrire un programme assembleur qui déclare les variables suivantes :

```
char tab[] = {25,12,14};
int x=5;
char c = 'B';
char *ch = "Hello";
```

### Exercice 4 :

Sur le site crackmes.one

- 1. Téléchargez le défi suivant : https://crackmes.one/crackme/632cf67b33c5d4425e2cd501
- 2. Décompressez l'archive dans un dossier, le mot de passe pour l'archive est : crackmes.one
- 3. Exécutez le fichier findthepassword1 :

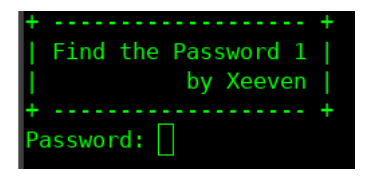

4. En utilisant les outils vus dans ce cours, trouvez le mot de passe!